# SZÉP kártya -Több juttatás, rengeteg élmény!

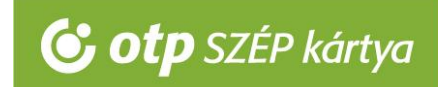

### OTP SZÉP kártya elfogadása POS terminállal Kezelési útmutató

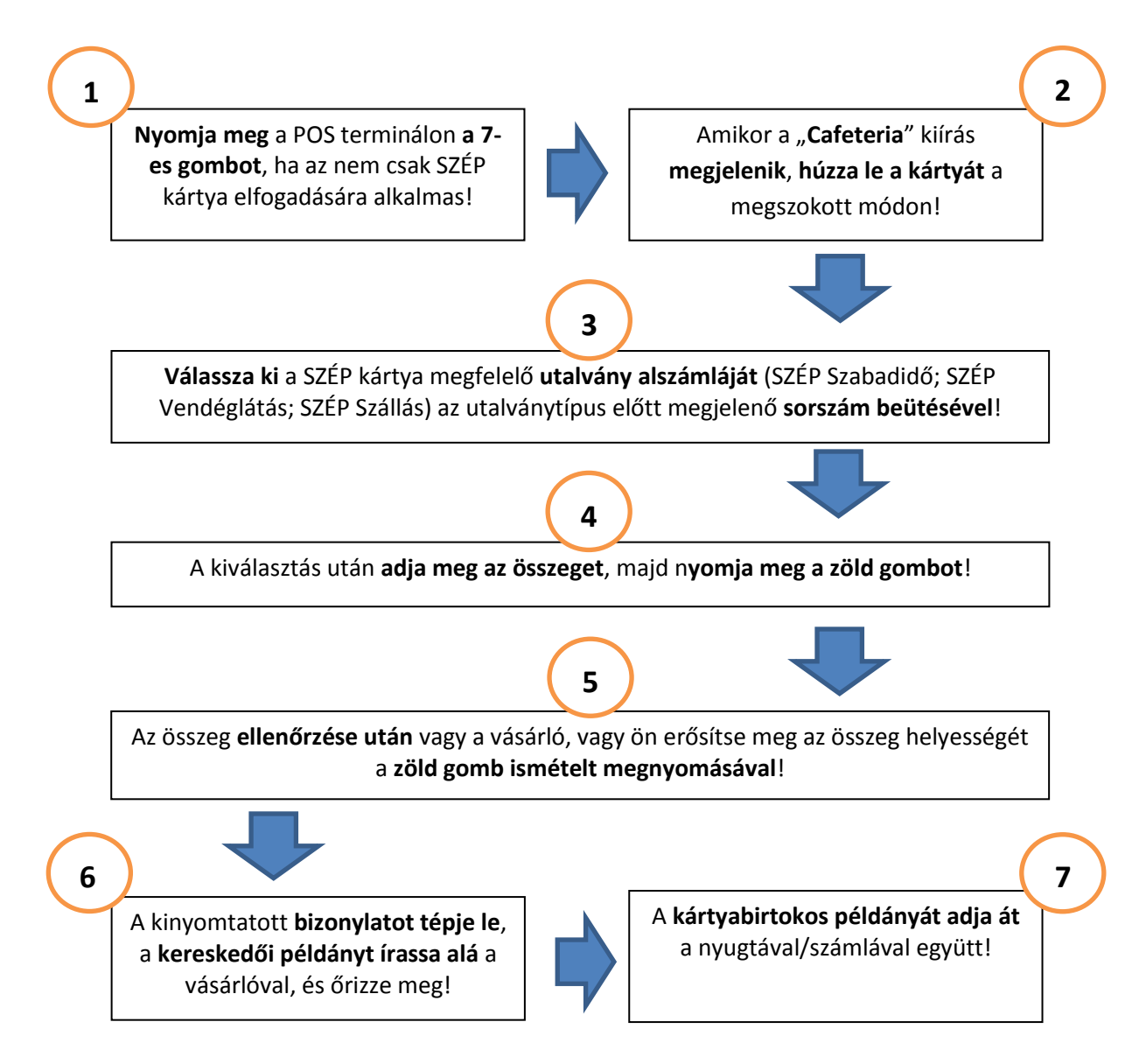

#### OTP SZÉP kártya elfogadással kapcsolatos kérdése esetén hívja a +36 1 3666 100 telefonszámot!

# SZÉP kártya -Több juttatás, rengeteg élmény!

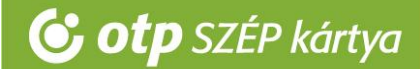

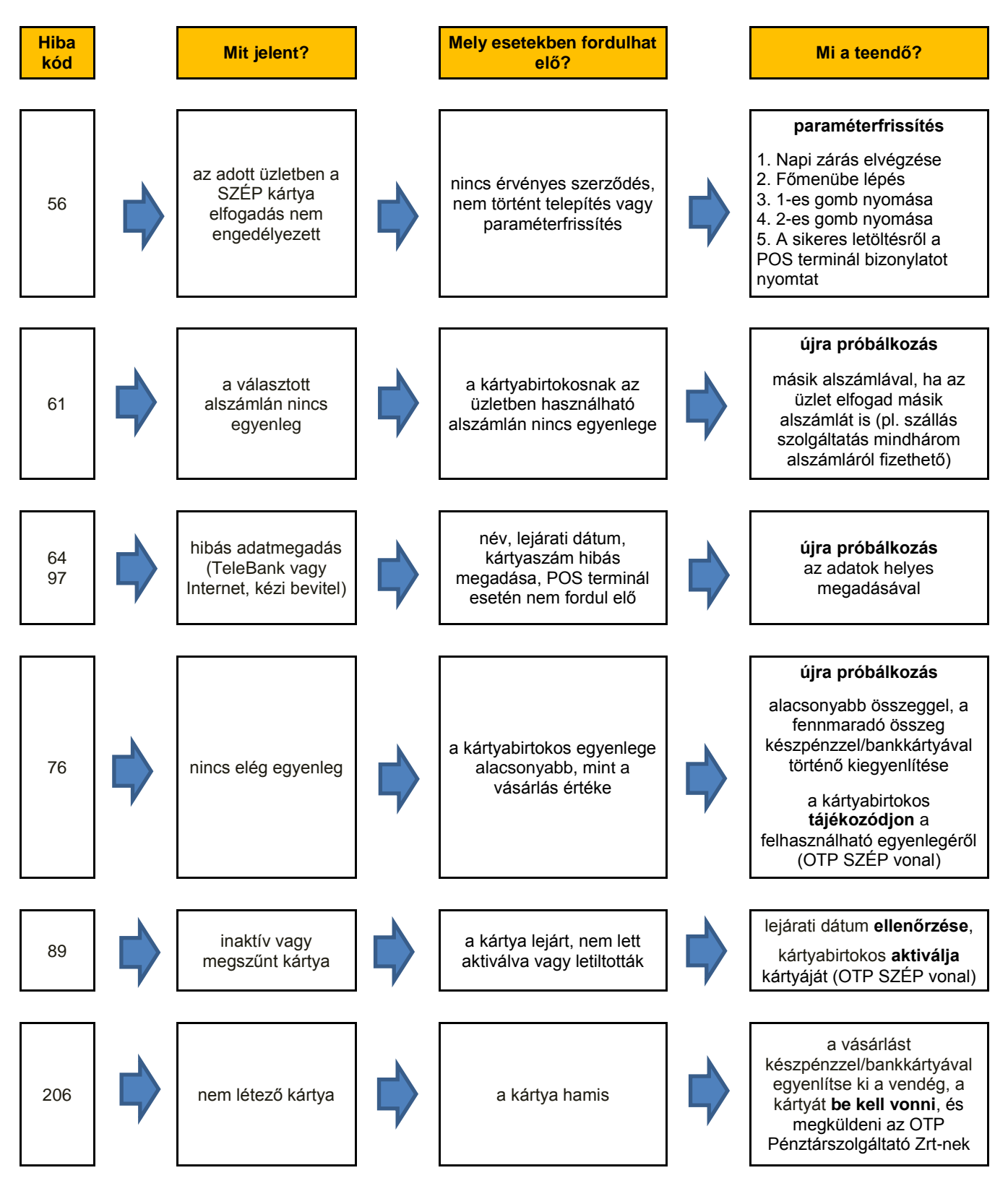

# POS terminál hibaelhárítás

OTP SZÉP kártya elfogadással kapcsolatos kérdése esetén hívja a +36 1 3666 100

telefonszámot!